# OnPatient FAQ: Why isn't my office showing up in OnPatient?

07/08/2024 7:44 pm EDT

If your patient cannot see an office in their OnPatient portal, you may not have enabled certain permissions required to enable online scheduling for that office. The permissions you need to enable are:

- Enable online scheduling for one or more exam rooms in an office
- Enable the office to display its information online
- Enable online scheduling for the office
- Enable scheduling of new appointments for existing/new patients

| © onpatient | Appointments | Doctors | Billing | Messages | Documents | Health Profile | Michelle Harris | ۲ |
|-------------|--------------|---------|---------|----------|-----------|----------------|-----------------|---|
|             |              |         |         |          |           |                |                 |   |

### Schedule Appointment

| Doctor                                | Location                                                  | Book Appointment        |             |             |             |
|---------------------------------------|-----------------------------------------------------------|-------------------------|-------------|-------------|-------------|
| Dr. Jane Smith<br>Family Practitioner | Office 1<br>225 Schilling Circle<br>Hunt Valley, MD 21031 | Date<br>Tue,            |             |             |             |
| Dr. James Smith<br>Chiropractor       | Office 2<br>123 Fake Street                               | ← May<br>17 Wed, May 18 | Thu, May 19 | Fri, May 20 | Sat, May 21 |
|                                       | Baltimore, MD 12345                                       | 08:00 AM                | 08:00 AM    | 08:00 AM    | 08:00 AN    |
|                                       | Office 3<br>225 Schilling Circle                          | 08:10 AM                |             |             |             |
|                                       | Fort Collins, CO 80526                                    | 08:20 AM                |             |             |             |
|                                       | Office 4<br>328 Gibraltar Dr<br>Sunnyvale, CA 94089       | 08:30 AM                | 08:30 AM    | 08:30 AM    | 08:30 AN    |
|                                       |                                                           | 08:40 AM                |             | 08:40 AM    |             |
|                                       |                                                           | 08:50 AM                |             | 08:50 AM    |             |
|                                       |                                                           | 09:00 AM                | 09:00 AM    | 09:00 AM    | 09:00 Alv   |
|                                       |                                                           | Reason for visit        |             |             |             |
|                                       |                                                           |                         |             |             |             |
|                                       |                                                           |                         |             |             | 1           |
|                                       |                                                           |                         |             |             | Schedule    |

### **Enabling Online Scheduling**

To enable online scheduling, go to your DrChrono Account and selectAccount > Offices.

| Account      | Marketplace  |
|--------------|--------------|
| ACCOUNT SI   | ETTINGS      |
| User Setting | gs           |
| Provider Se  | ttings       |
| onpatient S  | ettings      |
| Account Se   | tup          |
| Custom Fie   | lds          |
| Copy Dashi   | ooard (Beta) |
| API          |              |
| App Directo  | ory          |
|              |              |

### PRACTICE SETTINGS Offices Facilities

Next, you'll be brought to the Manage Offices page. Here, you can see a list of your offices.

| Ma   | anage offices               | S ?                  |              |                |               |              |                                            |            |                    |             |                  |
|------|-----------------------------|----------------------|--------------|----------------|---------------|--------------|--------------------------------------------|------------|--------------------|-------------|------------------|
| Acti | ve Offices                  |                      |              |                |               |              |                                            |            |                    | Page 1 of 1 | + Add New Office |
|      | Name<br>Provider            | Address              | City         | Phone          | Facility Code | # Exam Rooms | Online Schedule                            | Sharing    | Telehealth Enabled |             |                  |
| =    | Office 1<br>Dr. Jane Smith  | 225 Schilling Circle | Hunt Valley  | (443) 555-5555 | 11            | 3            | New And Existing Patients All Appointments | Share View |                    |             | ✓ Edit           |
|      | Office 2<br>Dr. Jane Smith  | 123 Fake Street      | Baltimore    | (410) 555-5555 | 11            | 4            | New And Existing Patients All Appointments | Share View | OFF                |             | ✓ Edit           |
| =    | Office 3<br>Dr. James Smith | 225 Schilling Circle | Fort Collins | (970) 555-5555 | 11            | 4            | New And Existing Patients All Appointments | Share View | ON                 |             | Edit     Archive |
|      | Office 4                    | 328 Gibraltar Dr     | Sunnyvale    | (650) 555-5555 | 02            | 1            | New And Existing Patients All Appointments | Share View |                    |             | ✓ Edit           |

Hit the Edit button to the right of the office you wish to show in OnPatient. This will take you to the office editor.

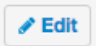

In your office editor, make sure at least one or more exam rooms within the office have online scheduling enabled.

| Warning: Changing the add   | ress of an office affects all previous a                                                           | appointments in that office.                            |                                           |                          |  |  |
|-----------------------------|----------------------------------------------------------------------------------------------------|---------------------------------------------------------|-------------------------------------------|--------------------------|--|--|
| Office name (scheduling)    | Primary Office                                                                                     |                                                         |                                           |                          |  |  |
| Facility name               |                                                                                                    | Used in HCFA box#32 and UB04 b                          | ox#2. Leave it blank if same to Office na | me (Scheduling)          |  |  |
| Primary Provider            | James Smith V                                                                                      | ]                                                       |                                           |                          |  |  |
| Country                     | UNITED STATES                                                                                      | ]                                                       |                                           |                          |  |  |
| Address                     | 225 Schilling Circle                                                                               |                                                         |                                           |                          |  |  |
| Zip Code                    | Baltimore                                                                                          |                                                         |                                           |                          |  |  |
| State                       | Maryland                                                                                           | ]                                                       |                                           |                          |  |  |
| City                        | 21212                                                                                              |                                                         |                                           |                          |  |  |
| Office Phone                | (443) 555-5555                                                                                     | Not validated. Click here to verify                     | with a test call.                         |                          |  |  |
| Fax                         | 301-850-2018                                                                                       |                                                         |                                           |                          |  |  |
| Formatted Address           | 225 Schilling Cir, Hunt Valley, MD 21031, United States Not editable. Only valid for US addresses. |                                                         |                                           |                          |  |  |
|                             | Dregon<br>Ridge Park<br>Broad                                                                      | Ashland<br>Cotkeysville<br>Sherwood<br>Over<br>Ramsgate | -Cami<br>erlook                           |                          |  |  |
| Number of Exam Rooms        | 4                                                                                                  | )                                                       |                                           |                          |  |  |
| Exam Name 1                 | Exam 1                                                                                             | Allow Online Scheduling                                 | Excluded from Meaningful Use              | Archived from Calend     |  |  |
| Exam Name 2                 | Exam 2                                                                                             | Allow Online Scheduling                                 | Excluded from Meaningful Use              | Archived from Calend     |  |  |
| Exam Name 3                 | Exam 3                                                                                             | Allow Online Scheduling                                 | Excluded from Meaningful Use              | e 🗌 Archived from Calend |  |  |
| Exam Name 4                 | Exam 4                                                                                             | Allow Online Scheduling                                 | Excluded from Meaningful Use              | e 🗌 Archived from Calend |  |  |
| Office hours start          | 7:00 am 🗸                                                                                          | )                                                       |                                           |                          |  |  |
| Office hours end            | 5:00 pm 🗸                                                                                          | )                                                       |                                           |                          |  |  |
| equire reason when deleting | 0                                                                                                  |                                                         |                                           |                          |  |  |

In the office editor, select the **Online Schedule** tab. The online scheduling tab allows you to select what hours are available for your patients to schedule online. To enable online scheduling, you need to select the following checkboxes:

- Show this office information online
- Allow online scheduling in this office
- Allow existing/new patient appointments

Upon checking the **Allow Online Scheduling** check box, a time selection box will appear for you to select all periods to allow online scheduling.

## Primary Doctor for Office: Thomas Your

# Edit Office

| Basic Billing                                                 | Online Sch                                        | edule                                                                                                    |
|---------------------------------------------------------------|---------------------------------------------------|----------------------------------------------------------------------------------------------------|
|                                                               |                                                   |                                                                                                    |
| Show this office info                                         | ormaton online                                    |                                                                                                    |
| Allow online sch                                              | neduling in this<br>office                        | <ul> <li>Image: A start of the start of the start of</li></ul> |
| Allow existing patie                                          | ents follow ups                                   |                                                                                                    |
| Allow existir                                                 | ng patient new<br>appointments                    |                                                                                                    |
| Allow new patient                                             | appointments                                      |                                                                                                    |
| Allow pati<br>appoir                                          | ients to cancel<br>ntments online                 |                                                                                                    |
| No confir                                                     | rmation emails                                    |                                                                                                    |
| Optional Google Ana<br>track the online<br>scheduler (e.g. UA | alytics code to<br>e appointment<br>A-46121010-1) |                                                                                                    |
| Cutoff time for<br>made with the on                           | appointments<br>line scheduler.                   | 0 ho                                                                                                    |

Highlight the hours for which you want to allow online scheduling of appointments. Click the name of a day to select the entire day.

| Sunday    | Monday    | Tuesday   | Wednesday | Thursday  | Friday    | Saturday  |   |   |
|-----------|-----------|-----------|-----------|-----------|-----------|-----------|---|---|
| 6:00 a.m. | 6:00 a.m. | 6:00 a.m. | 6:00 a.m. | 6:00 a.m. | 6:00 a.m. | 6:00 a.m. | + | + |
| 6:15 a.m. | 6:15 a.m. | 6:15 a.m. | 6:15 a.m. | 6:15 a.m. | 6:15 a.m. | 6:15 a.m. |   |   |
| 6:30 a.m. | 6:30 a.m. | 6:30 a.m. | 6:30 a.m. | 6:30 a.m. | 6:30 a.m. | 6:30 a.m. |   |   |
| 6:45 a.m. | 6:45 a.m. | 6:45 a.m. | 6:45 a.m. | 6:45 a.m. | 6:45 a.m. | 6:45 a.m. |   |   |
| 7:00 a.m. | 7:00 a.m. | 7:00 a.m. | 7:00 a.m. | 7:00 a.m. | 7:00 a.m. | 7:00 a.m. |   |   |
| 7:15 a.m. | 7:15 a.m. | 7:15 a.m. | 7:15 a.m. | 7:15 a.m. | 7:15 a.m. | 7:15 a.m. |   |   |
| 7:30 a.m. | 7:30 a.m. | 7:30 a.m. | 7:30 a.m. | 7:30 a.m. | 7:30 a.m. | 7:30 a.m. |   |   |
| 7:45 a.m. | 7:45 a.m. | 7:45 a.m. | 7:45 a.m. | 7:45 a.m. | 7:45 a.m. | 7:45 a.m. |   |   |
| 8:00 a.m. | 8:00 a.m. | 8:00 a.m. | 8:00 a.m. | 8:00 a.m. | 8:00 a.m. | 8:00 a.m. |   |   |